#### Rendering an Invoice from the Billing Pages Created on 2/19/2013 4:47:00 PM

# Table of Contents

| <b>Rendering</b> an In | voice from the B | illing Pages  | <br>1 |
|------------------------|------------------|---------------|-------|
| Kenuering an m         | nonce mom the D  | ming I ages a |       |

### **Rendering an Invoice from the Billing Pages**

## Core-

In Core-CT 9.1 users can render an invoice for bills with an INV status directly from the billing pages by clicking the **View Invoice Image** link. This link is available on newly created invoices, not on historical invoices.

Core-CT will render the invoice directly. The invoice will display in a new window.

This feature can be used as a substitute for the **Reprint Invoices** process when a copy of a specific invoice is required. This feature will render an exact copy of the original invoice.

The View Invoice Image link appears on the Header Info 1 and the Summary pages.

In this example a user views an invoice on the **Header Info 1** page.

#### Procedure

Navigation: Billing > Review Billing Information > Details

| ORACLE                                                                                        | Home | Worklist | Add to Favorit | 83     | Sign out |
|-----------------------------------------------------------------------------------------------|------|----------|----------------|--------|----------|
| Favorites Main Menu > Billing > Review Billing Information > Details                          |      | _        | 0              |        | -        |
|                                                                                               |      | 문의 New / | Vindow 🕐 H     | ielp 🛛 | 🔳 http   |
| Bill Inquiry                                                                                  |      |          |                |        |          |
| Enter any information you have and click Search. Leave fields blank for a list of all values. |      |          |                |        |          |
| Find an Existing Value                                                                        | _    |          |                |        |          |
| ✓ Search Criteria                                                                             |      |          |                |        |          |
| Business Unit: = V AESM1                                                                      |      |          |                |        |          |
| Invoice: begins with 💌                                                                        |      |          |                |        |          |
| Bill Status: = V                                                                              |      |          |                |        |          |
| Customer: begins with 🔽                                                                       |      |          |                |        |          |
| Contract: begins with                                                                         |      |          |                |        |          |
| Case Sensitive                                                                                |      |          |                |        |          |
| Search Clear Basic Search Citeria                                                             |      |          |                |        |          |
|                                                                                               |      |          |                |        |          |
|                                                                                               |      |          |                |        |          |
|                                                                                               |      |          |                |        |          |
|                                                                                               |      |          |                |        |          |
|                                                                                               |      |          |                |        |          |
|                                                                                               |      |          |                |        |          |
|                                                                                               |      |          |                |        |          |
|                                                                                               |      |          |                |        |          |
|                                                                                               |      |          |                |        |          |
|                                                                                               |      |          |                |        |          |
|                                                                                               |      |          |                |        |          |

| Step | Action                                                                                                    |
|------|----------------------------------------------------------------------------------------------------|
| 1.   | Use the <b>Bill Inquiry Find an Existing Value</b> page to locate the invoice to render.<br>The <b>Business Unit</b> field may default based on User ID. It is a required field. |
|      | Enter Aboro into the involce neid.                                                                                                    |
| 2.   | Click the Search button.                                                                                                    |

| ORACLE                      |                            |                       |                 |             | 1             |                             |
|-----------------------------|----------------------------|-----------------------|-----------------|-------------|---------------|-----------------------------|
| Favorites Main Menu         | > Billing > Review Billing | Information > Details |                 | Ноп         | ne   Worklist | Add to Favorites   Sign out |
| • •                         | ¥* \$                      |                       |                 | r New Wir   | ndow 🕧 Help   | Personalize Page 📰 http     |
| Header - Info 1             | ne - Info 1                |                       |                 | 2           |               |                             |
|                             |                            |                       |                 |             |               |                             |
| Unit: AESM1                 | Invoice: AES15             |                       | Invoice Amt:    | 15.00 USD   | SE Y          |                             |
| Status:                     | INV                        | Invoice Date:         | 10/02/2012      | Cycle ID:   | DAILY         |                             |
| Туре:                       | EXT                        | Source:               | MISC            | Frequency:  | Once          |                             |
| Customer:                   | 6                          | SubCust1:             |                 | SubCust2:   |               |                             |
| TEST                        |                            |                       |                 |             |               |                             |
| Invoice Form:               | STANDARD                   | From Date:            |                 | To Date:    |               |                             |
| Accounting Date:            | 10/02/2012                 | Pay Terms:            | IMMED           | Pay Method: | Check         |                             |
| Remit To:                   | REMIT                      | Bank Account:         | AES1            |             | View Invoice  | mage                        |
| Sales:                      | STPAY                      | Bill Inquiry Phone:   | (203) 974-8443  |             |               |                             |
| Credit:                     | TPRTEST                    | Collect:              | TESTING         |             |               |                             |
| Biller:                     | JPARISI                    | Billing Authority:    |                 |             |               |                             |
| Go to:                      | Header Info 2              | Address               | Copy Address    | Notes       |               | _                           |
| Summary                     | Commit Cntrl               |                       |                 | Page        | Series        |                             |
| Bill Search                 | Line Search                |                       | Header - Info 1 | ✓ Prev      | Next          |                             |
|                             |                            |                       |                 |             |               |                             |
|                             |                            |                       |                 |             |               |                             |
|                             |                            |                       |                 |             |               |                             |
|                             |                            |                       |                 |             |               |                             |
|                             |                            |                       |                 |             |               |                             |
|                             |                            |                       |                 |             |               |                             |
| Return to Search            | 🖹 Notify 🤶 Refresh         |                       |                 |             |               |                             |
| Header - Info 1   Line - Ir | nfo 1                      |                       |                 |             |               |                             |
|                             |                            |                       |                 |             |               |                             |
|                             |                            |                       |                 |             |               |                             |
|                             |                            |                       |                 |             |               |                             |
|                             |                            |                       |                 |             |               |                             |

| Step | Action                             |
|------|------------------------------------|
| 3.   | Click the View Invoice Image link. |
|      | View Invoice Image                 |

| 🖉 http:/       | /corect-we                                          | b003.doit.state                                                                                                    | e.ct.us:23050/psc/F9        | 1 TRNF/viewredir    | ect/_empt                            | ty_/210d7512-1e                             | 20-11e2 - Windows Internet Explo | rer 🔳 🗖 🔀          |          |
|----------------|-----------------------------------------------------|----------------------------------------------------------------------------------------------------|-----------------------------|---------------------|--------------------------------------|---------------------------------------------|----------------------------------|--------------------|----------|
|                | ) 🗸 😽                                               | 🗙 🙋 http://                                                                                                    | corect-web003.doit.state.ct | .us:23050/psc/F91TF | NF/viewredi                          | rect/_empty_/2 🔽 🗧                          | 🗲 💦 Live Search                  | <b>P</b> -         | Sign out |
| File Edit      | Go To F                                             | avorites Help                                                                                                    |                             |                     |                                      |                                             |                                  |                    | 📰 http   |
| *              | http://corec                                        | t-web003.doit.stat                                                                                                    | e.ct.us:23050/psc/F91       |                     |                                      |                                             |                                  |                    |          |
| 8              |                                                     | ₽.14                                                                                                    | i / 1 👔                     | 🖑 🥰 🖲               | 93.8                                 | 1% • 🥖 Sign •                               | Find -                           |                    |          |
| â              |                                                     |                                                                                                    |                             |                     |                                      |                                             |                                  | ^                  |          |
| <b>D</b><br>69 | Co                                                  | ore- <mark>C</mark>                                                                                                    | p                           |                     | INVOI<br>Invoice<br>Invoice<br>Page: | CE<br>No:<br>Date:                          | AES15<br>10/2/12<br>1 of 1       |                    |          |
| •              | Please<br>Stat<br>The<br>P.O.<br>123<br>New<br>Unit | e Remit To:<br>e of Connecticut<br>CT Agricultural Ex.<br>Box 1106<br>Huntington Street<br>Haven CT 06504<br>ed States | periment Station            |                     | Custo<br>Paym<br>Due D<br>PO Re      | omer Number:<br>ent Terms:<br>Date:<br>ef : | 6<br>Immediate<br>10/2/12        |                    |          |
|                | Bill To<br>TES<br>TES<br>HAF<br>Unit                | o:<br>T<br>T<br>TFORD CT<br>ed States                                                                                  |                             |                     | AMOU                                 | JNT DUE:                                    | 15 USD                           |                    |          |
|                |                                                     |                                                                                                    |                             |                     |                                      |                                             | Amount Remitted                  | -                  |          |
|                | For bil                                             | ling questions,                                                                                                    | please call (203) 974       | -8443               |                                      |                                             |                                  |                    |          |
| <i>n</i>       | Line                                                | Identifier                                                                                                    | Description                 |                     | Quantity                             | UOM                                         | Unit Amt Net                     | Original<br>Amount |          |
|                | 1                                                   |                                                                                                    | TEST                        |                     | 1.00                                 | EA                                          | 15.00                            | 15.00              |          |
| <b>1</b>       |                                                     | Subtota                                                                                                    | al:                         |                     |                                      |                                             |                                  | 15.00              |          |
|                |                                                     |                                                                                                    |                             |                     |                                      |                                             |                                  |                    |          |

| Step | Action                                |
|------|---------------------------------------|
| 4.   | The Invoice displays in a new window. |

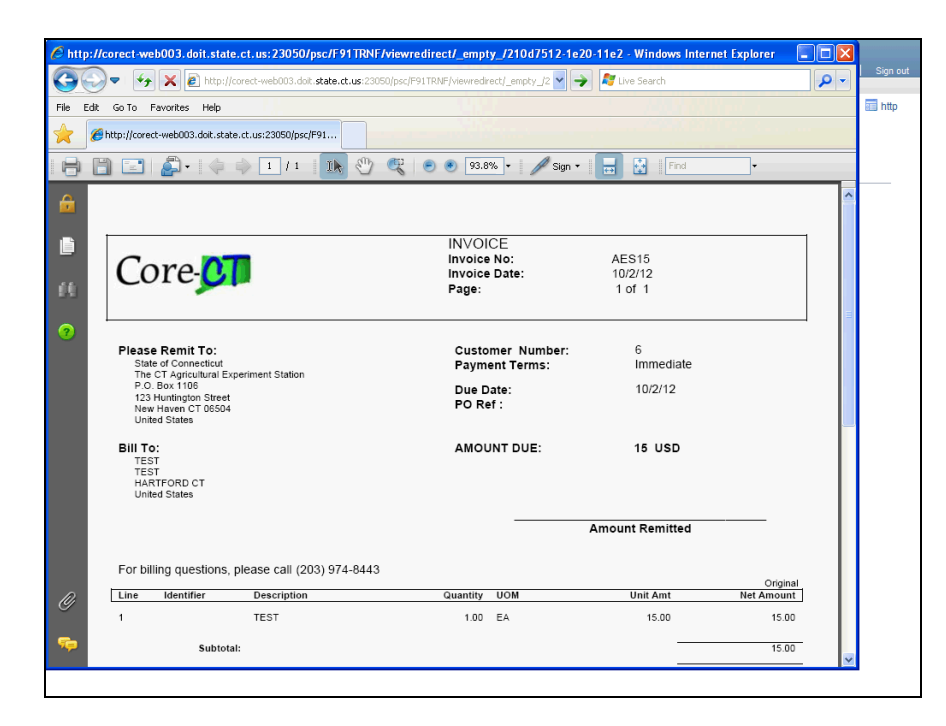

| Step | Action                  |
|------|-------------------------|
| 5.   | Click the Close button. |

| Step | Action            |
|------|-------------------|
| 6.   |                   |
|      | End of Procedure. |